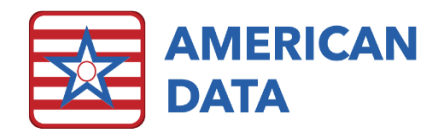

# How to Chart SARS-CoV-2 Vaccinations

Start by loading your existing **Immunizations** topic. Utilize the steps below dependent on which option needs to be documented.

|       | Name(s) 4 Edwards, Jack C 🗢 Þ Topic(s) 4 Nursing / Immunizations / All 🗢 Þ |                               |                              |                         |                                |      |
|-------|----------------------------------------------------------------------------|-------------------------------|------------------------------|-------------------------|--------------------------------|------|
| Exit  | Immunizations                                                              | Administered                  | Not Administered             | TB Skin Test - PPD      | Other Information              | Sign |
| Save  | ^ View Immunization Record                                                 | Influenza Administered        | Influenza Not Administered   | PPD Administered        | Chart Other Immunization Info  |      |
| Sign  |                                                                            | PPV Administered              | PPV Not Administered         | PPD Not Administered    | SARS-CoV-2 Out of Fac. (dose1) |      |
| Clear | SCANNED DOCUMENT:                                                          | Hepatitis B Administered      | Hepatitis B Not Administered | PPD Results             | Set alarm reminder for dose #2 |      |
| More  | Browse for document                                                        | SARS-CoV-2 (Pfizer 1st dose)  | SARS-CoV-2 Not Administered  | PPD Chest X-Ray Results | SARS-CoV-2 Out of Fac. (dose2) |      |
|       |                                                                            | SARS-CoV-2 (Pfizer 2nd dose)  |                              |                         |                                |      |
|       |                                                                            | SARS-CoV-2 (Moderna 1st dose) |                              |                         |                                |      |
|       |                                                                            | SARS-CoV-2 (Moderna 2nd dose) |                              |                         |                                |      |

## Vaccine Administered

Utilize one of the below options if the vaccine was administered in the facility by a staff member of the facility. This means that the facility has administered the vaccination and plans to bill for it as well.

#### Chart SARS-CoV-2 (Pfizer) vaccine was administered

- 1. In the *Administered* column, click onto **Pfizer 1<sup>st</sup> dose** or **Pfizer 2<sup>nd</sup> dose**.
- 2. Enter in the vaccine lot #. Click OK.
- 3. Select the date the vaccine was administered. Click OK.
- 4. Select the site the vaccine was administered to. Click OK.
- 5. Select the expiration date. Click OK.
- 6. Select who the vaccine fact sheet was given to. Click **OK**.
- 7. Click **Sign** to save the entry and exit out of the screen.

#### Chart SARS-CoV-2 (Moderna) vaccine was administered

- 1. In the Administered column, click onto Moderna 1<sup>st</sup> dose or Moderna 2<sup>nd</sup> dose.
- 2. Enter in the vaccine lot #. Click OK.
- 3. Select the date the vaccine was administered. Click OK.
- 4. Select the site the vaccine was administered to. Click OK.
- 5. Select the expiration date. Click OK.
- 6. Select who the vaccine fact sheet was given to. Click OK.
- 7. Click **Sign** to save the entry and exit out of the screen.

## Vaccine Not Administered

If the vaccine was not administered because it was declined, the facility does not have the ability to obtain the vaccine, or the resident is not eligible to receive the vaccine.

#### Chart SARS-CoV-2 vaccine was not administered

1. In the Not Administered column, click onto SARS-CoV-2 Not Administered.

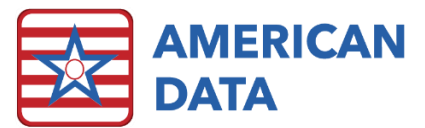

- 2. Select the reason as to why the vaccine is not being given. Click OK.
- 3. Type the name of the authorizing individual. Click **OK**.
- 4. Select the relationship of the authorizing individual. Click OK.
- 5. Click **Sign** to save the entry and exit out of the screen.

## Other

If the vaccine was administered by a 3<sup>rd</sup> party (e.g., Walgreens, CVS, a discharging hospital), whether it was within the facility or not, utilize one of the options below. This will allow for a facility to track that an immunization was administered, however it will then not be billed for by the facility.

### Chart SARS-CoV-2 (dose #1) was administered by a third party/outside of the facility

- 1. In the Other Information column, click onto SARS-CoV-2 Out of Fac. (dose1).
- 2. Select the date the dose was administered. Click **OK**.
- 3. Select who administered the vaccination. Click OK.
- 4. Specify who the manufacturer was. Click OK.
  - a. If wanting to set a reminder to administer the 2<sup>nd</sup> dose, click onto the **Set alarm reminder for dose #2**. You will be prompted to enter the date and time that the alarm should pop up.
- 5. Click **Sign** to save the entry and exist out of the screen.
  - a. If you had set an alarm, upon clicking Sign, you will be prompted to select the user(s) that should be setup to receive the alarm. Filter for specific user groups by utilizing the Filter button. Select multiple users at a time by holding down the Ctrl key on your keyboard while highlighting names. Click OK to save selected name(s).

Chart SARS-CoV-2 (dose #2) was administered by a third party/outside of the facility

- 1. In the Other Information column, click onto SARS-CoV-2 Out of Fac. (dose2).
- 2. Select the date the dose was administered. Click **OK**.
- 3. Select who administered the vaccination. Click OK.
- 4. Specify who the manufacturer was. Click **OK**.
- 5. Click **Sign** to save the entry and exist out of the screen.